Installation Exponent Version 6.1.x.x. für den Texture Analyser TA.XTplus und Exponent Connect für Texture Analyser TA.XTplusC Connect.

Sollten die Links nicht funktionieren, liegt das an der Umstellung auf unsere neue Webseite! Alle Infromationen finden Sie unter <u>www.winopal.com</u> im Bereich Support.

Die Installationsroutine ist für beide Programme fast Identisch. Nur die Dateien liegen an unterschiedlichen Orten.

Bitte beachten Sie, dass Sie die richtige Software Version für Ihren Texture Analyser installieren. Mehr infos dazu finden Sie auch auf unser Homepage im Bereich Support. https://www.winopal.com/support.html

| Alle erforderlichen Lizenz- und                                  | Exponent Hilfe Themen                                                                                                    |
|------------------------------------------------------------------|----------------------------------------------------------------------------------------------------|
| Registrierungsinformationen zur Installation der Software        | Sax BASIC Scripts                                                                                                    |
| Exponent finden Sie im Programm Exponent.                        | Anwendungs-Hilfe                                                                                                    |
|                                                                  | Tutorials                                                                                                    |
| Starten Sie Exponent und klicken Sie auf Hilfe" und dann         | Veröffentlichungen                                                                                                    |
| auf ÜberEvponent"                                                | Powder Flow Analyser                                                                                                    |
|                                                                  | Webceite                                                                                                    |
|                                                                  | webseite                                                                                                    |
|                                                                  | Tip des Tages                                                                                                    |
|                                                                  | UberExponent                                                                                                    |
| Notieren Sie sich die folgenden Daten:                           |                                                                                                    |
|                                                                  | Connect Texture Analysis Screen                                                                                                    |
| Registriert für:                                                 | Will Site: Understandig of Concept Concept Con |
| Lizenz Nr.:                                                      | t Hall teh szerződélénesseteszen                                                                                                    |
| Reg. Code:                                                       | Registert Gr. Minood Request a Manual                                                                                                    |
|                                                                  | Example for Development and Telephone and Telephone and Te |
| Ladon Sie das Programm aus dem Internet herunter:                | The product contains formula One and miss sporession from visual Components, Inc. Convergent 2004-1006, All right reserved Convergent 2004-1006, All right reserved Convergent 2004-1006, All right reser |
| Läden Sie das Programm aus dem internet herdniter.               | San basic Braine Caevreht 1990-3000 Mair Sroneening. Physical Activity and Activity and Activity |
| Fur den Texture Analyser TA.XTplus                               | Proter 24 GB Data Spectra 20 GB year on Cr.\ Lander                                                                                                    |
| https://stablemicrosystems.com/SoftwareUpdateExponen             | Communitation Profession Control Control Contr |
| <u>t.html</u>                                                    |                                                                                                    |
| TA.XTplusC Connect                                               |                                                                                                    |
| https://stablemicrosystems.com/SoftwareUpdateExponen             |                                                                                                    |
| tConnect.html                                                    |                                                                                                    |
|                                                                  |                                                                                                    |
| Falls Sie keine Installationsrechte auf Ihrem Notebook           |                                                                                                    |
| besitzen, bitten Sie den entsprechenden <b>Administrator</b> die |                                                                                                    |
| Software für Sie zu installieren                                 |                                                                                                    |
| Da Sie in Ihrem Unternehmen die Software Exponent mit d          | l<br>Iam Taxtura Analysar TA XTalusC                                                                                                    |
| "Da Sie in infern Onternenmen die Software Exponent nit t        | ung und Erstellung von neuen                                                                                                    |
| einsetzen, naben Sie das Recht, das Programm zur Auswert         | ung und Erstellung von neuen                                                                                                    |
| Projekten auf weiteren Rechnern zu installieren. "Siehe Lize     | enzbedingungen                                                                                                    |
|                                                                  | R Evenent Connect Setur                                                                                                    |
| Nach dem Download der Software aus dem Internet                  | Exponent Connect setup                                                                                                    |
| starten Sie die Installation.                                    | Willkommen zum Installationsprogramm von Exponent Connect 7.0.7.0                                                                                                    |
|                                                                  |                                                                                                    |
| Klicken Sie auf "Weiter".                                        | Es wird dringend empfohlen, alle laufenden Windows-Programme zu beenden,<br>bevor Sie mit dem Setup fortfahren.                                                                                                    |
|                                                                  | Wenn Sie noch andere Programme ausführen, klicken Sie auf Abbrechen,<br>schließen diese Programme und starten Setup erneut.                                                                                                    |
|                                                                  | Ansonsten klicken Sie auf Weiter, um fortzufahren.                                                                                                    |
|                                                                  |                                                                                                    |
|                                                                  |                                                                                                    |
|                                                                  |                                                                                                    |
|                                                                  | < Zurück Weiter > Abbrechen                                                                                                    |
|                                                                  |                                                                                                    |

| Akzeptieren Sie die Lizenzbedingungen.              | Exponent Connect Setup ×                                                                                                    |
|-----------------------------------------------------|----------------------------------------------------------------------------------------------------|
|                                                     | Bitte lesen Sie die folgende Lizenzvereinbarung sorgfältig durch.                                                                                                    |
| Klicken Sie auf "Weiter".                           | STABLE MICRO SYSTEMS SOFTWARE LICENCE<br>POLICY<br>LICENCE AGREEMENT AND LIMITED PRODUCT WARRANTY                                                                                                    |
|                                                     | ◎ Ich akzeptiere die Lizenzvereinbarung                                                                                                    |
|                                                     | <pre></pre> < Zurück Weiter > Abbrechen                                                                                                    |
| Geben Sie ihre Lizenznummer ein.                    | Exponent Connect Setup X                                                                                                    |
|                                                     | Seriennummer<br>Geben Sie Ihre Seriennummer ein und klicken Sie auf Weiter, um fortzufahren.                                                                                                    |
| Im Feld ESM-Nummer brauchen Sie nichts eintragen.   | Die CD-Nummer ist auf einem Aufkleber auf der Vorderseite Ihres Kurzanleitung                                                                                                    |
| Klicken Sie auf "Weiter".                           | gearuckt<br>Seriennummer:<br>XXXXXXXXXXXXXXXXXXXXXXXXXXXXXXXXXXXX                                                                                                    |
|                                                     | Der ESM (Enhanced Security Module) ist eine optionale Komponente nach CFR 21<br>Part 11 Kompalibilität bieten.<br>Lassen Sie die Felder leer, wenn Sie diese Option nicht erworben haben.                                                                                                    |
|                                                     | < Zurück Weiter > Abbrechen                                                                                                    |
| Hier müssen Sie nichts ändern.                      | Exponent Connect Setup     X     Paket auswählen     Bits entwisse Sind in Researcherstellten                                                                                                    |
| Klicken Sie auf "Weiter".                           | оне папкасат не се и одиницаван, се за нашнист постки.                                                                                                    |
|                                                     | Programmpakete:         Beispieldateien         Media Files         Eine Magangspunkt für hire eigenen<br>Test-Methoden zu verwenden.<br>(152.4 MB)         Summe erforderlicher Speicher: 296.5 MB                                                                                                    |
| Hier wird der Standard Installationspfad angezeigt. | Exponent Connect Setup X                                                                                                    |
| Diesen müssen Sie nicht ändern.                     | In weichen Ordner möchten Sie Exponent Connect installieren?                                                                                                    |
| Klicken Sie auf "Weiter".                           | Die Software wird in dem angegebenen Ordner installiert. Um einen anderen Ort<br>auszuwählen, geben Sie einen neuen Pfad ein oder klicken Sie auf Auswählen, um<br>einen bestehenden Pfad zu suchen.                                                                                                    |
|                                                     | Installiere Exponent Connect to:<br>C:\Program Files (x86)\ExponentConnect Auswahlen                                                                                                    |
|                                                     | Erforderlicher Speicher. 296.5 MB<br>Verfügbarer Speicher auf dem Laufwerk: 537.38 GB                                                                                                    |
|                                                     | <zurück weiter=""> Abbrechen</zurück>                                                                                                    |
| Wenn Sie die Datei aus dem Internet geladen haben,  | Exponent Connect Setup X Media Folder                                                                                                    |
| verfügen Sie nicht über die Mediadateien.           | Lage von Media-Dateien?                                                                                                    |
| Klicken Sie auf "Weiter".                           | Die Media-Dateien befinden in dem Ordner aufgelistet. So wählen Sie einen<br>anderen Speichrott, geben Sie entweder in einen neuen Weg, oder klicken Sie auf<br>Ändern, um für einen vorhandenen Ordner zu durchsuchen.<br>(Fügen Sie nicht die Val am Ende des Pfades)<br>Installiere Exponent Connect to: |
|                                                     | C-VProgram Files (x86)/ExponentConnect Auswahlen<br>Erforderlicher Speicher: 296.5 MB<br>Verfügbarer Speicher auf dem Laufwerk: 537.38 GB                                                                                                    |
|                                                     | <zurück weiter=""> Abbrechen</zurück>                                                                                                    |
|                                                     |                                                                                                    |

| Klicken Sie auf "Weiter"           | 🛃 Exponent Connect Setup                                                                                  |
|------------------------------------|----------------------------------------------------------------------------------------------------|
|                                    | Startmenü                                                                                                 |
|                                    | in Weichem Startmenu solen Programmsymbole (Snortcuts) erstellt Werden?                                   |
|                                    | Setup legt Programmsymbole in dem angegebenen Startmenü an. Sie können                                    |
|                                    | anstelle des Standardordners einen neuen Namen eingeben oer einen<br>bestehenden aus der Liste auswählen. |
|                                    | Startmenü:                                                                                                |
|                                    | Exponent Connect ~                                                                                        |
|                                    | O Shortcuts nur f ür den aktuellen Benutzer erstellen                                                     |
|                                    | Shortcuts für alle Benutzer des Computers erstellen                                                       |
|                                    |                                                                                                    |
|                                    | < Zurück Weiter > Abbrechen                                                                               |
| Klicken Sie auf Weiter"            | Se Exponent Setup                                                                                         |
|                                    | Bereit zum Installieren                                                                                   |
|                                    | Sie and nun bereik, Exponent o. 1550 zu installeren.                                                      |
|                                    | Setup hat nun ausreichend Informationen, um Exponent auf Ihrem Computer zu                                |
|                                    | installieren.<br>Die folgenden Einstellungen werden verwendet                                             |
|                                    | Seriennummer:                                                                                             |
|                                    | Installations-Pfad: C:\Programme\Exponent<br>Backup-Pfad: C:\Programme\Exponent\Backup                    |
|                                    | startmenü: Exponent                                                                                       |
|                                    | Klicken Sie bitte auf Weiter, um fortzufahren.                                                            |
|                                    |                                                                                                    |
|                                    | < Zurück Weiter > Abbrechen                                                                               |
| Information über die Installation. | 😓 Exponent Connect Setup X                                                                                |
|                                    | Bereit zum Installieren<br>Sie sind nun bereit, Exponent Connect 7.0.7.0 zu installieren.                 |
|                                    |                                                                                                    |
|                                    | Setup hat nun ausreichend Informationen, um Exponent Connect auf Ihrem<br>Computer zu installieren.       |
|                                    | Die folgenden Einstellungen werden verwendet:                                                             |
|                                    | Seriennummer:: xxxxxxxxxxxxxxxxxxxxxxxxxxxxxxxxxxx                                                        |
|                                    | Backup-Pfad:<br>Media-Pfad:<br>C:/Program Files (x86)/ExponentConnect                                     |
|                                    | Startmenü: Exponent Connect                                                                               |
|                                    | Klicken Sie bitte auf Weiter, um fortzufahren.                                                            |
|                                    | Zuräck Maines Abbrechen                                                                                   |
|                                    |                                                                                                    |
| Info                               | Installiere Exponent Connect                                                                              |
|                                    | Bitte warten                                                                                              |
|                                    |                                                                                                    |
|                                    | Installiere Dateien                                                                                       |
|                                    | C:IProgram Files (x86)\ExponentConnect\TEConnect.chm                                                      |
|                                    |                                                                                                    |
|                                    |                                                                                                    |
|                                    |                                                                                                    |
|                                    |                                                                                                    |
|                                    | Abbrechen                                                                                                 |
| Info                               | S Microsoft Visual C++ 2010 x86 Redistributable - Wartung                                                 |
|                                    | Reparaturstatus                                                                                           |
|                                    | repariert wird.                                                                                           |
|                                    |                                                                                                    |
|                                    |                                                                                                    |
|                                    | Uberprüfung der Dateisicherheit:                                                                          |
|                                    | Alle Dateien wurden erfolgreich überprüft.                                                                |
|                                    |                                                                                                    |
|                                    |                                                                                                    |
|                                    | "msp_kb2565063" wird installiert.                                                                         |
|                                    |                                                                                                    |
|                                    |                                                                                                    |
|                                    | Abbrechen                                                                                                 |

| Klicken Sie auf "Beenden".                                                                                                    | 🛃 Exponent Connect Setup                                                                                                    |
|----------------------------------------------------------------------------------------------------|----------------------------------------------------------------------------------------------------|
|                                                                                                    | Installation von Exponent Connect 7.0.7.0 wurde oblatindig abgeschlossen.         Weiten Dank, dass Sie sich für Exponent Connect entschieden haben.         Bitte klicken Sie auf Beenden, um Setup zu verlassen.                                                                                                    |
| Hier müssen Sie nichts ändern.                                                                                                    | Connect Plugin Manager ? X                                                                                                    |
| Klicken Sie auf "OK".                                                                                                    | Standard Options         Special Options         Other Process Data Items         Tools items         Image: Construction of the process Data Items         Image: Construction of the process Data Items |
| In diesem Feld können Sie auswählen, welche Kanäle in                                                                                                    | Connect Plugin Manager                                                                                                    |
| der Skalierung angezeigt werden sollen.<br>In der Skalierung werden nicht alle Kanäle angezeigt.<br>Somit wird diese etwas übersichtlicher.<br>Falls Sie später einmal zusätzliche Kanäle benötigen<br>sollten, können dies jederzeit wieder nachinstalliert<br>werden. | Standard Options         Special Options         Data Types (E.g. Axis Units)         T., Dur-Filtered Force         T., Aux Channel 1         T., Aux Channel 2         T., Rotary         T., Rotary         T., Bresistance Module         T., Resistance Module         T., Resistance Module         T., Negrated Balance         T., User Data 1 (Created by BASIC)         T., User Data 3 (Created by BASIC)         T., User Data 3 (Created by BASIC)         T., User Data 3 (Created by BASIC)         T., User Data 1 (Created by BASIC)                                                                                                    |
|                                                                                                    | OK Cancel                                                                                                    |

| Im Fenster Verbindung mit dem Texture Analyser klicken          | Select COMM Port                                                                                                    |
|-----------------------------------------------------------------|----------------------------------------------------------------------------------------------------|
| Sie auf "No TA".                                                | Select the PC's RS232 port that is connected to the XTPlus from the list.                                                                                            |
|                                                                 | Select the 'No T.A.' option ilf you do not wish to connect an XTPlus to this PC                                                                                      |
|                                                                 | Communications Port : No T.A.                                                                                                    |
|                                                                 | OK Cancel                                                                                                    |
| Sie werden jetzt aufgefordert, das Programm zu                  | Nicht registriert                                                                                                    |
| registrieren.                                                   | Geben Sie jetzt einen gültigen Registrierode ein. Sie<br>erhalten den Code Online, wenn der Rechner mit dem<br>Internet verbunden ist, oder per Fax. Wählen Sie eine |
|                                                                 | der beiden woglichkeinen anter och inter ads.<br>http://www.stablemicrosystems.com/te32reg.htm                                                                       |
|                                                                 | Schritt 1                                                                                                    |
|                                                                 | Offne FAX Formular                                                                                                    |
|                                                                 | Registriere OnLine                                                                                                    |
|                                                                 | und die Kommunikation mit dem Gerät besteht,<br>wird die Seriennummer automatisch eingetragen.                                                                       |
|                                                                 | Wenn Sie den Registriercode von bereits erhalten<br>baben, können Sie mit Schrift 2 fortfaren                                                                        |
|                                                                 | Schritt 2                                                                                                    |
|                                                                 | Registriercode eingeben                                                                                                    |
|                                                                 | So iller registrairen                                                                                                    |
|                                                                 |                                                                                                    |
| Klicken Sie auf "Registriercode eingeben":                      | Registrecting<br>Bitte geben Sie hier die von Stable Micro Systems übersanten Daten zur<br>Registerung der Software Exponent ein.                                    |
|                                                                 | 2010-20202                                                                                                    |
|                                                                 | Firmen Name:                                                                                                    |
|                                                                 |                                                                                                    |
|                                                                 | OK Abbrechen                                                                                                    |
| Nach der Installation der Software fordert das Programm         | Sie auf, dieses zu starten. Bitte führen                                                                                                    |
| Exponent muss einmal mit Administrationsrechten gestart         | et werden, damit alle Funktionen in der                                                                                                    |
| Registry eingetragen werden können.                             |                                                                                                    |
| Bitte laden Sie jetzt die deutsche Sprachdatei und die Insta    | Illationsanweisung aus dem Internet                                                                                                    |
| herunter und installieren Sie diese wie beschrieben. Bitte a    | achten Sie auf die richtige Software                                                                                                    |
| Version.<br>Exponent: https://www.winopal.com/support/#c2366    |                                                                                                    |
| Exponent Connect: <u>https://www.winopal.com/support/#c2566</u> | 2364                                                                                                    |
|                                                                 |                                                                                                    |
| Die Sprachdatei ist in einem geschützten Bereich abgelegt.      | Die Benutzerdaten senden wir Ihnen                                                                                                    |
| Benutzername:                                                   | <u>mopal.com</u>                                                                                                    |
| Passwort:                                                       |                                                                                                    |
| Bitte kopieren Sie die Datei in das gleiche Installationsverz   | eichnis, wie Sie es bei der Installation                                                                                                    |
| von Exponent ausgewählt haben. (Siehe oben)                     |                                                                                                    |
| Jetzt müssen Sie sich nur noch einen Benutzernamen              | Add User 🔀                                                                                                    |
| vergeben.                                                       | Please specify a unique user name and a password, both of which will<br>be required each time you start the application.                                             |
| Tragen Sie diesen unter "Login Name"                            | Login Name : [This is used to login]                                                                                                    |
| Ein Passwort können Sie vergeben, ist aber nicht                | Password: Confirm                                                                                                    |
| zwingena notwenaig.<br>Alle anderen Informationen sind ontional | Reminder                                                                                                    |
|                                                                 | Full Name :                                                                                                    |
|                                                                 | OK Cancel                                                                                                    |
|                                                                 |                                                                                                    |

| Nach Abschluss der Installation sind keine Administratorrechte mehr erforderlich.                                                                                                    |                                                                                                    |  |
|----------------------------------------------------------------------------------------------------|----------------------------------------------------------------------------------------------------|--|
| Als letzten Schritt müssen Sie noch einen User über<br>"Add User… (Benutzer hinzufügen)" anlegen und das<br>Programm starten.<br>Um die Sprache zu ändern, klicken Sie bitte auf die<br>Flagge. | Select a User Users list Add User Help Help Name: Cancel Password:                                                                                                    |  |
| Machen Sie jetzt einen Haken bei:<br>"Show all language files"                                                                                                    | Switch language  Switch language  Rapid Translation  Show all language files  Available languages  English  Propetties of the chosen language: Version: Date: Author: Comment:  Comment:  Cancel Help About                                                                                                    |  |
| Nach Abschluss der Installation sind keine<br>Administratorrechte mehr erforderlich.                                                                                                    | Add User       Image: Second second sec |  |

Wenn Sie jetzt auf "Ja" klicken, haben Sie die Software erfolgreich installiert. Bei Fragen rufen Sie uns gerne an. Tel.: 05068-99990-10

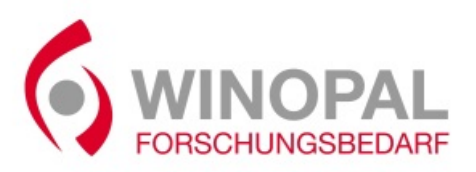

WINOPAL Forschungsbedarf GmbH Bahnhofstraße 42 • 31008 Elze • Germany T +49 (0)5068-9999010 • F +49 (0)5068-9999019 info@winopal.com • www.winopal.com